## **To access the cluster from your Windows PC:**

1. Install **Putty** on your PC (ask Jeff Lang);

## 2. Open **Putty**, and change the setting by:

http://dag.wieers.com/blog/improving-putty-settings-onwindows

Further,

- (a) Go to 'Connection', 'Data', enter your username after 'Autologin username';
- (b) Go to 'Window', enter '124' under 'Column', enter '54' under 'Row'

(c) Go to 'Session', enter '*h2oc.gg.uwyo.edu*' under 'Host Name' The above set up is only needed the 1<sup>st</sup> time you use Putty;

- 3. After you change the settings, go back to **Session**, select **Default Settings**, press **Save** (this saves all the changes you've made to become the new updated Default Settings). Press **Load**;
- 4. Press ENTER
- 5. A new SSH session is open for you. Type in your password to the cluster. To exit the session, type "exit" in the commend line.

You can open as many SSH sessions as you like. To open a 2<sup>nd</sup> session, open **Putty**, press ENTER, since you've already saved your settings earlier on.